## Orientações para assinatura digital de documento PDF

Para assinar digitalmente um documento PDF é importante primeiramente verificar a versão instalada do software Abobe Reader.

Caso esteja instalada a versão Adobe Acrobat Reader XI, que é uma versão desatualizada, não será possível assinar digitalmente o documento PDF.

É necessário que esteja instalada a versão Adobe Acrobat Reader DC, que é a versão atual.

Para fazer o **download** dessa versão, clique no link <u>https://get.adobe.com/br/reader/</u>, certifique-se de desmarcar as opções de ofertas e clique em *"Fazer download do Acrobat Reader"*.

Para realizar a **instalação** dessa versão, abra a pasta de downloads e localize o arquivo de instalação do Adobe Reader, nomeado como "readerdc[xxx]\_install.exe". Dê um clique duplo no instalador para fazer a instalação.

Já estando instalada a versão Adobe Acrobat Reader DC, **para assinar digitalmente um documento PDF**, deve-se proceder da seguinte maneira:

**1)** Ao abrir o documento PDF, na janela *"Atualização de certificados confiáveis"*, deve marcar a caixa de verificação *"Instalar automaticamente no futuro"* e clicar em OK, conforme a imagem abaixo:

|       |                                                           | iciarações de Nep *                                                                                              |                                                                           |                                            |      |                                                   |                                                                 |                                                           |                                                                       |                              |                                             |              |                                  |                                                    |                                                                                                  |                          |                | 0 | -             | razer ic | ogon  |
|-------|-----------------------------------------------------------|----------------------------------------------------------------------------------------------------|---------------------------------------------------------------------------|--------------------------------------------|------|---------------------------------------------------|-----------------------------------------------------------------|-----------------------------------------------------------|-----------------------------------------------------------------------|------------------------------|---------------------------------------------|--------------|----------------------------------|----------------------------------------------------|--------------------------------------------------------------------------------------------------|--------------------------|----------------|---|---------------|----------|-------|
| 🖹 🕁 Թ |                                                           | <b>Q</b> (17)                                                                                                    | 1                                                                         | / 5                                        | N    |                                                   | Θ                                                               | $\oplus$                                                  | 143%                                                                  |                              | • = =                                       | 1            | Ş,                               | O On                                               | 6                                                                                                |                          |                |   | <b>1</b> 0 Co | omparti  | ilhar |
|       | Esta<br>PODEI<br>diver<br>term<br>Nacio<br>1. CC<br>2. PA | do do Paraná<br>a JUDICLÁRIO<br>F<br>sas possibi<br>os do Enur<br>onal de Just<br>NUJUGE OU<br>INENTESCO<br>Grau | Para sul<br>lidades<br>nciado ,<br>iça:<br>COMPAI<br>:<br>nha reta<br>Pai | TF<br>bsidi<br>de i<br>Adm<br>NHEI<br>asce | RIBU | INAL<br>alização<br>do<br>De<br>Instalar<br>Ajuda | . DE<br>de certificados<br>n docum<br>miload<br>sutomet<br>o 11 | JUS<br>cados cor<br>confiáve<br>entos asr<br>icamente<br> | TIÇA<br>fiáveis<br>is, que melle<br>inados, està<br>mo futuro<br>, UE | Noram sua<br>to disponi<br>K | experiênci<br>veis para<br>Cancel<br>Je Jun | a<br>a<br>te | DO I<br>1/200<br>. infe<br>nar c | PARAN/<br>08 - CNI<br>ormamo<br>2008, (<br>Linha c | A<br>J<br>J<br>J<br>J<br>J<br>J<br>J<br>J<br>J<br>J<br>J<br>J<br>J<br>J<br>J<br>J<br>J<br>J<br>J | iixo a<br>o, no<br>nselh | 95<br>95<br>90 |   |               |          |       |
|       | 30                                                        | Grau                                                                                                    | Bisavô                                                                    | Bisneto(a)                                 |      |                                                   |                                                                 |                                                           |                                                                       |                              | Sobrinho(a) / Tio(a)                        |              |                                  |                                                    |                                                                                                  |                          |                |   |               |          |       |
|       |                                                           |                                                                                                    |                                                                           |                                            |      |                                                   |                                                                 |                                                           |                                                                       |                              |                                             |              |                                  |                                                    |                                                                                                  |                          | _              |   |               |          |       |

2) Clicar no campo de Assinatura;

**3)** Configurar nova ID digital;

4) Criar nova ID digital, Continuar;

5) Salvar no Windows Certificate Store, Continuar;

**6)** Preencher os campos nome, unidade organizacional, nome da organização, endereço e-mail;

7) Salvar;

**8)** Escolha a ID digital que você deseja usar para assinar, continuar, assinar, salvar (substituir o arquivo existente).